## **Basic Linux commands**

First you need to open a terminal by double clicking on the terminal icon.

- pwd where in the system am I? Gives the path of the current folder.
- 1s lists the files in the current folder
- 1s -a lists all files, also hidden ones
- 1s-lrt lists files, when they were last used and permissions
- cd path change directory, to move to other folders, just cd takes you to the home directory
- cd.. change directory, going up one folder, instead of down
- cd - change directory to the place you were before here
- mkdir foldername create a new folder here
- rm filename delete a file
- rmdir foldername delete an empty folder
- rm -r deletes and folder with all its contents (be careful!)
- cp filename place copy filename to place
- cp place/filename . copy file from place to here
- cp-r same for whole folders
- mv filename place move filename to new place
- mv filename1 filename2 rename filename1 with filename2
- cat filename display file contents
- more/less filename display file contents, use spacebar to move to next page, q to quit
- locate filename searches system for the file and displays its path
- grep string path search for files in path that have string in their name
- tar-czf filename.tar filename compress filename to filename.tar
- gzip-c filename > filename.gz compress to gz file
- tar-xzf filename.tar.gz uncompress filename.tar.gz file
- 1s ALwj?????.fits > list creates a list, containing all fits files starting with ALwj
- ps -a lists all current running processes
- kill #processnumber stops the process with the given number, if able
- kill-9 #processnumber force quits the process with the given number

## Basic iraf commands

The very first time you use iraf you need to create the login.cl file by following these instructions:

- Inside your home directory, type mkdir iraf. This will create a directory titled iraf, where you can start the program.
- Type cd iraf to move into your iraf directory.
- Type mkiraf to make an iraf login for yourself.

To start iraf use the cd command to go to the folder where iraf has been installed. Once in the folder start an xgterm by typing xgterm &. If you plan on using ds9 for photometry data reduction or just displaying images, type ds9 & into the new window to start the visualising programme. Then type ecl to start iraf. You now have iraf running in that window.

- if you have forgotten to start ds9, you can still do it here, by typing !ds9 &
- basic linux commands can be used in iraf by first typing an exclamation mark, e.g. !ls, !pwd, !cd, use these to move to the folder with your data
- using ? or ?? you can display the available packages in more or less detail
- type help packagename/modulename to display a help for a specific package or module
- to use the modules in the package, you need to load the package by typing the packagename, e.g. type **onedspec** to use the modules related to one dimensional spectra
- once the package is loaded, the available modules are displayed
- type epar modulename to modify the module to your specifics, e.g. epar splot
- in epar, use @listname to run module on many files, use :go to run module directly
- basic task to look at an image: display filename[extension]
- basic task to examine images: imexam (note, that this will work in the ds9 window, not the iraf window), use c,l,a,etc.
- basic module to plot spectra: onedspec splot filename[extension] (note, this will open a new window with the spectrum), use a+a,k+k,spacebar,etc.
- type bye to leave a package
- type logout to exit iraf

## Special useful linux commands

- you might need a text editor, linux provides several, like emacs or vi, use them by typing the name into the terminal
- use gethead KEYWORDS filename > file to search files for certain keywords and either display them on screen or pipe it to a file